#### Searching HRS to Determine if Student is Currently Working or Has Ever Worked for UW Oshkosh

#### Complete a search to see if someone is in the HRS Payroll System:

#### **Information Needed**

Social Security Number (SSN; National ID)

#### Search in HRS Payroll System

| Login to HRS | hrs.wisconsin.edu or via the UW-System Portal |
|--------------|-----------------------------------------------|
| Click        | Workforce Administration                      |
| Click        | Personal Information                          |
| Click        | Add a Person – Student Help                   |
| Click        | Search for matching persons                   |
| Enter SSN#   | National ID Box (without dashes)              |
| Click        | Tab or Enter on Keyboard                      |
| Scroll Down  | Find NID Only                                 |
| Click        | Selective Search                              |
|              |                                               |

| If There is No Match to National ID Search |                                                       |  |  |  |
|--------------------------------------------|-------------------------------------------------------|--|--|--|
| New Hire Paperwork                         | Have employee complete I-9, W4, Direct Deposit,       |  |  |  |
|                                            | Selective Service (male only)                         |  |  |  |
| Appointment Form                           | Complete Student Appointment Form, attach to new hire |  |  |  |
|                                            | paperwork and send to Human Resources for processing  |  |  |  |
| After Notification from Human Resources    |                                                       |  |  |  |
| Add                                        | Funding                                               |  |  |  |
| Add                                        | Time Approvers                                        |  |  |  |

| If a Match to National ID – Search to See if Have Job |                                                                       |  |  |
|-------------------------------------------------------|-----------------------------------------------------------------------|--|--|
| Confirm                                               | National ID (Social Security Number)                                  |  |  |
| Write Down or Copy                                    | Empl ID # - Note: Carry ID does not do anything                       |  |  |
| Click                                                 | Home                                                                  |  |  |
| Click                                                 | Workforce Administration                                              |  |  |
| Click                                                 | Job Information                                                       |  |  |
| Click                                                 | Job Data - Student Help Only                                          |  |  |
| Enter Empl ID#                                        | Empl ID Box                                                           |  |  |
| Click                                                 | Search                                                                |  |  |
| Action, Reason and                                    | Review for <i>each</i> job listed (empl recd #) to determine if still |  |  |
| Termination Date                                      | active job or if it is termed, how long has not been active           |  |  |

#### What to Do After Search for Job and Review of All Job Termination Dates:

#### If No Job Found

| New Hire Paperwork                      | Have employee complete I-9, W4, Direct Deposit,       |  |  |
|-----------------------------------------|-------------------------------------------------------|--|--|
|                                         | Selective Service (male only)                         |  |  |
| Appointment Form                        | Complete Student Appointment Form, attach to new hire |  |  |
|                                         | paperwork and send to Human Resources for processing  |  |  |
| After Notification from Human Resources |                                                       |  |  |
| Add                                     | Funding                                               |  |  |
| Add                                     | Time Approvers                                        |  |  |

#### If Employee has an Active Job (Same or Different Department) OR Employee has Termed (Ended) Job in Different Department for less than 12 months

| Add                   | Employment Instance                                      |
|-----------------------|----------------------------------------------------------|
| Add                   | Funding                                                  |
| Add                   | Time Approvers                                           |
| Job Termed 4 Months   | Employee should complete new W4 Form and Direct Deposit  |
| but less than 12 mos. | Send to Human Resources; Indicate 'SH' on Direct Deposit |

| If Employee has Termed (Ended) Job in Same Department for less than 12 months |                                                          |  |  |
|-------------------------------------------------------------------------------|----------------------------------------------------------|--|--|
| Rehire on Same Job                                                            | Add a Row on Current Job and Update Data                 |  |  |
| Add                                                                           | Funding                                                  |  |  |
| Add                                                                           | Time Approvers                                           |  |  |
| Job Termed 4 Months                                                           | Employee should complete new W4 Form and Direct Deposit  |  |  |
| but less than 12 mos.                                                         | Send to Human Resources; Indicate 'SH' on Direct Deposit |  |  |

#### If Employee has Not Worked for UW Oshkosh for 12 months

| New Hire Paperwork                      | Have employee complete new I-9, W4, Direct Deposit    |  |
|-----------------------------------------|-------------------------------------------------------|--|
| Appointment Form                        | Complete Student Appointment Form, attach to new hire |  |
|                                         | paperwork and send to Human Resources for processing  |  |
| After Notification from Human Resources |                                                       |  |
| Add                                     | Funding                                               |  |
| Add                                     | Time Approvers                                        |  |

### Complete a search to see if someone is in the HRS Payroll System:

#### Login to HRS (<u>hrs.wisconsin.edu</u>) or via the UW-System Portal

#### On Left Menu Bar

| Click | Workforce Administration    |
|-------|-----------------------------|
| Click | Personal Information        |
| Click | Add a Person – Student Help |
| Click | Search for matching persons |
|       |                             |

| ser Default                 | angenetiseen 2016 of participation of the state of the state of the st | errentervin okon kenter | Search Clear All Carry ID Reset               |
|-----------------------------|----------------------------------------------------------------------------------------------------|-------------------------|-----------------------------------------------|
| arch Criteria               |                                                                                                    |                         |                                               |
| Bearch Fields               |                                                                                                    | Value                   |                                               |
| Address Line 1              |                                                                                                    |                         | Q                                             |
| City                        |                                                                                                    | [                       | ٩                                             |
| First Name Sear             | ch                                                                                                    | Ì                       | ٩                                             |
| Last Name Sear              | ch                                                                                                    |                         | ٩                                             |
| Date <mark>o</mark> f Birth |                                                                                                    | H                       |                                               |
| Gender                      |                                                                                                    | [                       | ]Q.                                           |
| National Id                 | Input Student Social S                                                                                                    | ecurity Numbe           | r without dashes; click Tab or Enter on Keybo |
| arch by Order N             | lumber                                                                                                    |                         |                                               |
| 10                          | Name,Addr,City,Bday,Gender,NID                                                                                                    |                         | Selective Search                              |
| 20                          | NID Only                                                                                                    |                         | Selective Search                              |
| 30                          | Name,Bday,Gender                                                                                                    |                         | Selective Search                              |
| 1.22                        |                                                                                                    |                         | Selective Search                              |

#### If No Match to National ID Search (Social Security Number)

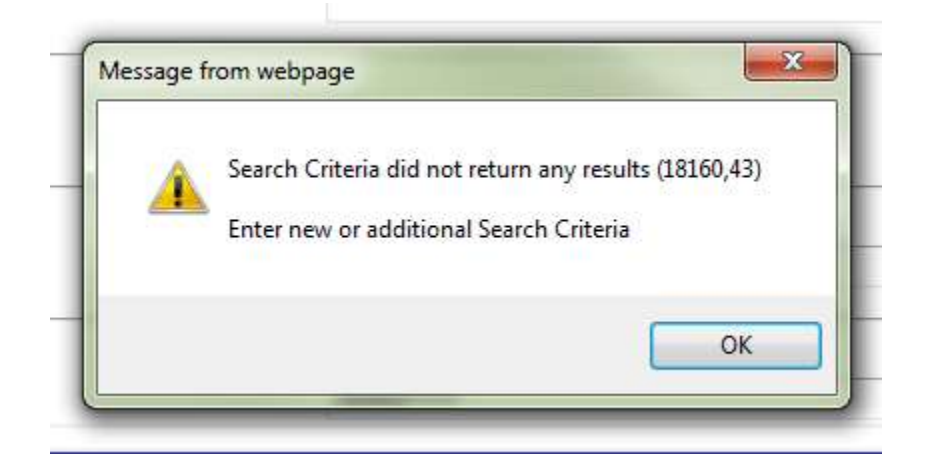

| New Hire Paperwork | Have employee complete I-9, W4, Direct Deposit,       |  |  |
|--------------------|-------------------------------------------------------|--|--|
|                    | Selective Service (male only)                         |  |  |
| Appointment Form   | Complete Student Appointment Form, attach to new hire |  |  |
|                    | paperwork and send to Human Resources for processing  |  |  |

#### If a Match to National ID Then Search to See if Have Job

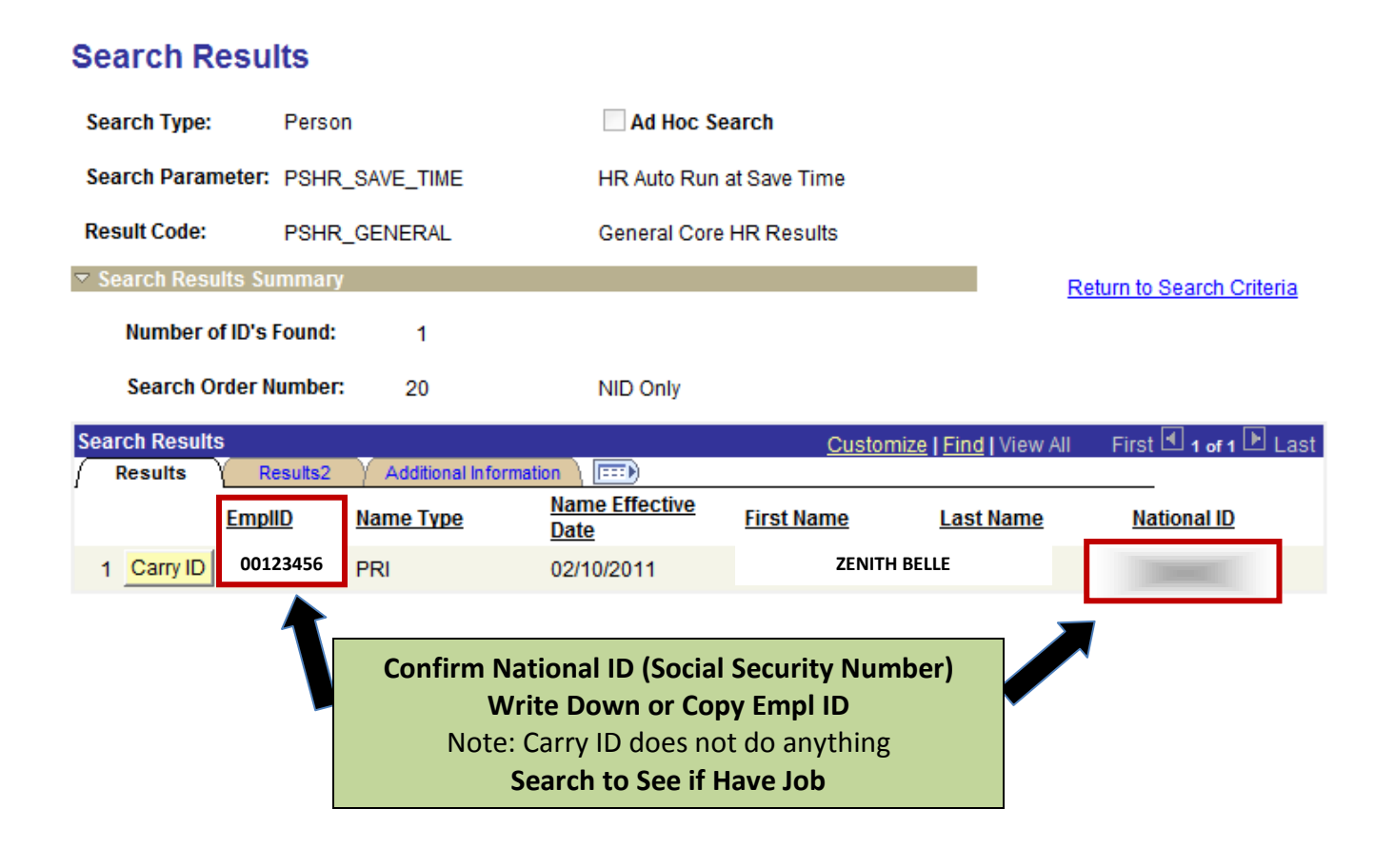

| Search to See if Have Job |                                   |              |  |
|---------------------------|-----------------------------------|--------------|--|
| Click                     | Home (upper right area of screen) |              |  |
| Click                     | Workforce Administration          |              |  |
| Click                     | Job Information                   |              |  |
| Click                     | Job Data - Student Help Only      |              |  |
| Enter Empl ID#            | Empl ID Box                       |              |  |
| Click                     | Search                            | -            |  |
|                           |                                   | Click Home 🖤 |  |

#### ORACLE

manager ben bervice

Workforce Administration

Personal Information 

#### Menu -Search: Main Menu ۲ 144 Workforce Administration My Favorites 3 elations, absence and vacation. Hire employees, add non-employees, maintain personal and job data, administer global assignments, Inbound File Upload 2 Self Service Personal Information Job Information Manager Self Service Maintain information about a person regardless of Jobs at a person tied to a specific job record Workforce Administration Add a Person 🗉 Job Data Personal mormation Manage Hires 🗉 Job Data - Student Help Only ▷ Job Information Modify a Person E Add Emplmnt Instance - Student ▷ Template-Based Hire 8 More ... 4 More .. Workforce Reports

1

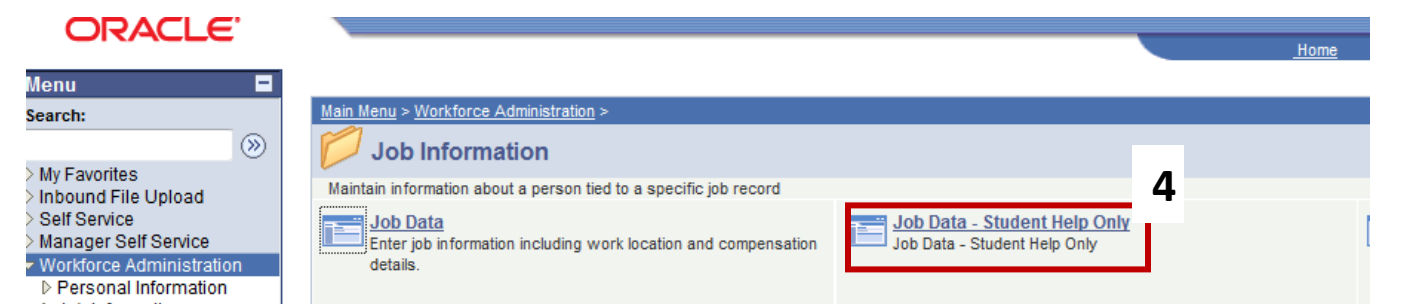

#### Job Data - Student Help Only

Enter any information you have and click Search. Leave fields blank for a list of all

| Contract Administration Review Job Information                           | Find an Existing Value         |                                                  |                      |  |
|--------------------------------------------------------------------------|--------------------------------|--------------------------------------------------|----------------------|--|
| - Job Data                                                               | EmpliD:                        | begins with 🔻                                    | Input Empl ID Number |  |
| <ul> <li>Job Data - Student Help<br/>Only</li> </ul>                     | Empl Rcd Nbr:                  | = •                                              |                      |  |
| - Add Emplmnt Instance -                                                 | Name:                          | begins with 🔻                                    |                      |  |
| Student<br>- Current Job                                                 | Last Name:                     | begins with 🔻                                    |                      |  |
| > Template-Based Hire                                                    | Second Name:                   | begins with 🔻                                    |                      |  |
| Benefits                                                                 | Alternate Character Name:      | begins with 🔻                                    |                      |  |
| Time and Labor<br>Payroll for North America                              | Middle Name:                   | begins with 🔻                                    |                      |  |
| Global Payroll & Absence<br>Mgmt                                         | Include History Case Sensitive |                                                  |                      |  |
| Payroll Interface<br>Workforce Development<br>Organizational Davelopment | Search Clear Bas               | Search Clear Basic Search 🗐 Save Search Criteria |                      |  |
| organizational Development                                               | 🕏 6 - Clicl                    | k Search                                         |                      |  |

## Action, Reason andReview for each job listed (empl recd #) to determine if stillTermination Dateactive job or if it is termed, how long has not been active

| ▷ Manager Self Service                                                                                                | Job Data<br>Enter any information you have and click Search. Leave fields blank for a list of all values.                                                                                                    |  |
|----------------------------------------------------------------------------------------------------|----------------------------------------------------------------------------------------------------|--|
| <ul> <li>Job Information</li> <li>Contract Administration</li> <li>Review Job Information</li> <li>Reports</li> </ul> | / Find an Existing Value                                                                                                    |  |
| - Job Data                                                                                                    | EmpliD: Degins with   00721365                                                                                                    |  |
| - Job Data - Student Help                                                                                             | Empl Rcd Nbr: = 👻                                                                                                    |  |
| Only<br>– Add Emplmnt Instance -                                                                                      | Name: begins with 👻                                                                                                    |  |
| <u>Student</u><br>- Current Job                                                                                       | Last Name: begins with 👻                                                                                                    |  |
| D Template-Based Hire                                                                                                 | Second Name: begins with 👻                                                                                                    |  |
| Benefits                                                                                                    | Alternate Character Name: begins with 💌                                                                                                    |  |
| Time and Labor Payroll for North America                                                                              | Middle Name: begins with 👻                                                                                                    |  |
| Clobal Payroll & Absence                                                                                              | 📰 🔲 Include History 🔲 Case Sensitive                                                                                                    |  |
| Payroll Interface     Workforce Development     Organizational Development                                            | Search Clear Basic Search 🗐 Save Search Criteria                                                                                                    |  |
| <ul> <li>Workforce Monitoring</li> <li>Set Up HRMS</li> <li>UW Absence Management</li> </ul>                          | Search Results<br>View All • 1 - Click on First Empl Rcd Nbr (Job) Row                                                                                                    |  |
| Reports<br>D UW Benefits Reports<br>D UW Financial Reports<br>D UW HR Reports                                         | Emplility         Emplility         Emplity         Emplity         Emplity </td <td></td> |  |

| III - AFT                             | <b>_</b>        | MP                   |                     | ID: 00123456         | Empl Red      | #· 0         |                           |
|---------------------------------------|-----------------|----------------------|---------------------|----------------------|---------------|--------------|---------------------------|
| ZENITH BELLE                          | L               |                      |                     | 10. 00123450         | Empiricu      | <i>π</i> . υ | Note Empl Record          |
| Vork Location                         |                 |                      |                     |                      | Find F        | First 🖪 1 of | Number (Empl Rcd #)       |
| HR Status:                            | Inactive        | Payroll Status       | : Terminated        |                      | Go            | To Row       |                           |
| Effective Date:                       | 06/03/2012 3    | Sequence:            |                     | *Jol                 | Indicator: PI | innary Job   | 0 = first iob             |
| Action:                               | Termination     |                      | ▼ *Reaso            | n: Fixed-Terminal    |               |              | 1 = second job            |
| Last Start Date                       | 08/31/2011      | Terminatio           | n Date: 06/02       | 2/2012               |               | - Curr       | And so on                 |
| Expected Job End                      | Date 00/02/2012 | (51)                 |                     |                      | <b>A</b>      | ·            |                           |
| Last Date Worked                      | : 06/02/2012    | Overrid              | e Last Date Worked  |                      | z – Note      | · _          | Must look at each iob to  |
|                                       |                 |                      |                     | Actio                | n, Reaso      | on 🚽         | determine if still active |
| Position Number:<br>Override Position | on Data         | Q Positio            | n Management Reco   | and Te               | erminati      | on           | employee                  |
| Regulatory Region                     | I: USA 🔍        | United Sta           | ites                |                      | Date          | L            |                           |
| Company:                              | UWS             | University           | of Wisconsin System |                      |               |              |                           |
| Business Unit:                        | UWOSF           | UW Oshk              | osh                 | Department E         | Entry Date:   | 08/31/2011   |                           |
| Department:                           | F250199         | RES LIFE             | OPERATIONS          |                      |               |              |                           |
| Location:                             | F0038           | C FLETCHE            | R HALL              |                      |               |              |                           |
| Establishment ID:                     | UWOSH           | Q UW Oshk            | osh                 | Dat                  | te Created:   | 06/03/201    | 12                        |
| lah Data                              | Employment Da   | ata Earnings Distrib | ution Benefits P    | rogram Participation |               |              |                           |
| JUD Data                              |                 |                      |                     |                      |               |              |                           |

**■** 3 – Click Next in List to view other jobs

#### What to Do After Search for Job and Review of All Job Termination Dates:

| If No Job Found                         |                                                       |  |
|-----------------------------------------|-------------------------------------------------------|--|
| New Hire Paperwork                      | Have employee complete I-9, W4, Direct Deposit,       |  |
|                                         | Selective Service (male only)                         |  |
| Appointment Form                        | Complete Student Appointment Form, attach to new hire |  |
|                                         | paperwork and send to Human Resources for processing  |  |
| After Notification from Human Resources |                                                       |  |
| Add                                     | Funding                                               |  |
| Add                                     | Time Approvers                                        |  |

#### If Employee has an Active Job (Same or Different Department) OR Employee has Termed (Ended) Job in Different Department for less than 12 months

| Add                   | Employment Instance                                      |
|-----------------------|----------------------------------------------------------|
| Add                   | Funding                                                  |
| Add                   | Time Approvers                                           |
| Job Termed 4 Months   | Employee should complete new W4 Form and Direct Deposit  |
| but less than 12 mos. | Send to Human Resources; Indicate 'SH' on Direct Deposit |

| If Employee has Termed (Ended) Job in Same Department for less than 12 months |                                                          |  |  |  |
|-------------------------------------------------------------------------------|----------------------------------------------------------|--|--|--|
| Rehire on Same Job                                                            | Add a Row on Current Job and Update Data                 |  |  |  |
| Add                                                                           | Funding                                                  |  |  |  |
| Add                                                                           | Time Approvers                                           |  |  |  |
| Job Termed 4 Months                                                           | Employee should complete new W4 Form and Direct Deposit  |  |  |  |
| but less than 12 mos.                                                         | Send to Human Resources; Indicate 'SH' on Direct Deposit |  |  |  |
|                                                                               |                                                          |  |  |  |

# If Employee has Not Worked for UW Oshkosh for 12 monthsNew Hire PaperworkHave employee complete new I-9, W4, Direct DepositAppointment FormComplete Student Appointment Form, attach to new hire<br/>paperwork and send to Human Resources for processingAfter Notification from Human ResourcesAddAddFundingAddTime Approvers